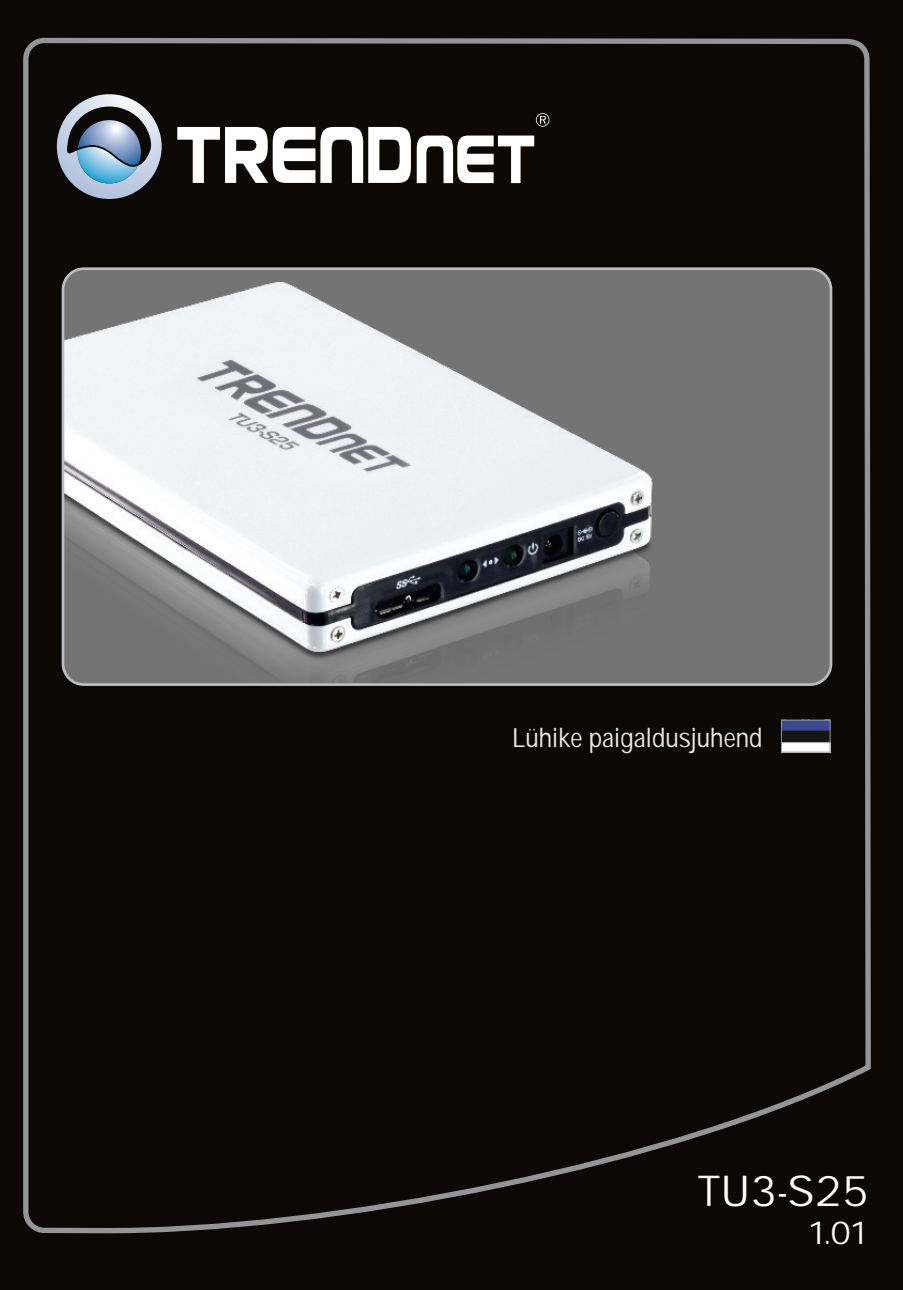

| Eesti                                 |   |
|---------------------------------------|---|
| 1. Enne alustamist                    | 1 |
| 2. Riistvara paigaldamine             | 2 |
| 3. Ligipääs salvestusseadmele TU3-S25 | 4 |
| -                                     |   |
| Tõrkeotsing                           | 5 |

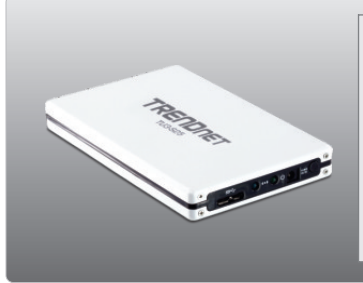

### Pakendi sisu

- TU3-S25
- Mitmekeelne lühike paigaldusjuhend
- CD-ROM (kasutusjuhendiga)
- USB 3.0 Tüüp A > Mikro B (0.9m/3ft)
- Kõvaketas Paigaldusalus

#### Minimaalsed nõuded süsteemile

- USB Port: 3.0, 2.0 või 1.1
- 2.5" SATA I/II sisemine kõvaketas
- CD-ROM kettaseade

| Toetatud operatsioonisüsteemi                | Keskprotsessor       | Mälu                 |
|----------------------------------------------|----------------------|----------------------|
| Windows 7 (32/64-bit)                        | 1GHz või rohkem      | 1GB RAM või rohkem   |
| Windows Vista (32/64-bit)                    | 800MHz või rohkem    | 512MB RAM või rohkem |
| Windows XP (32/64-bit) /<br>2000 / ME / 98SE | 300MHz või rohkem    | 256MB RAM või rohkem |
| Mac OS X (10.6)                              | Intel Keskprotsessor | 1GB RAM või rohkem   |
| Mac OS X (10.5)                              | 867MHz või rohkem    | 512MB RAM või rohkem |
| Mac OS X (10.4)                              | 333MHz või rohkem    | 256MB RAM või rohkem |
| Mac OS X (10.1-10.3)                         | 300MHz või rohkem    |                      |

#### Märkus:

- 1. Komplektis EI OLE kõvaketast
- 2. Mõned op. süsteemid ei toeta USB 3.0

# 2. Riistvara paigaldus

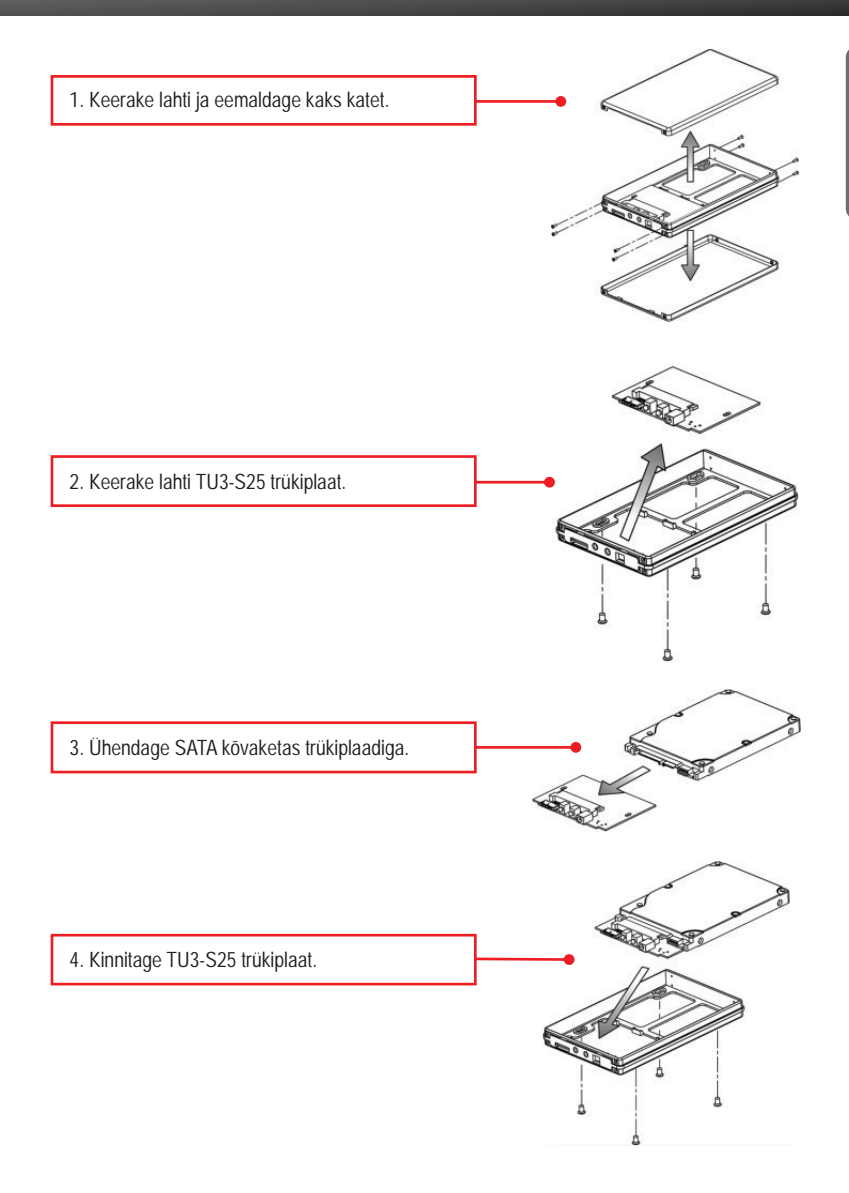

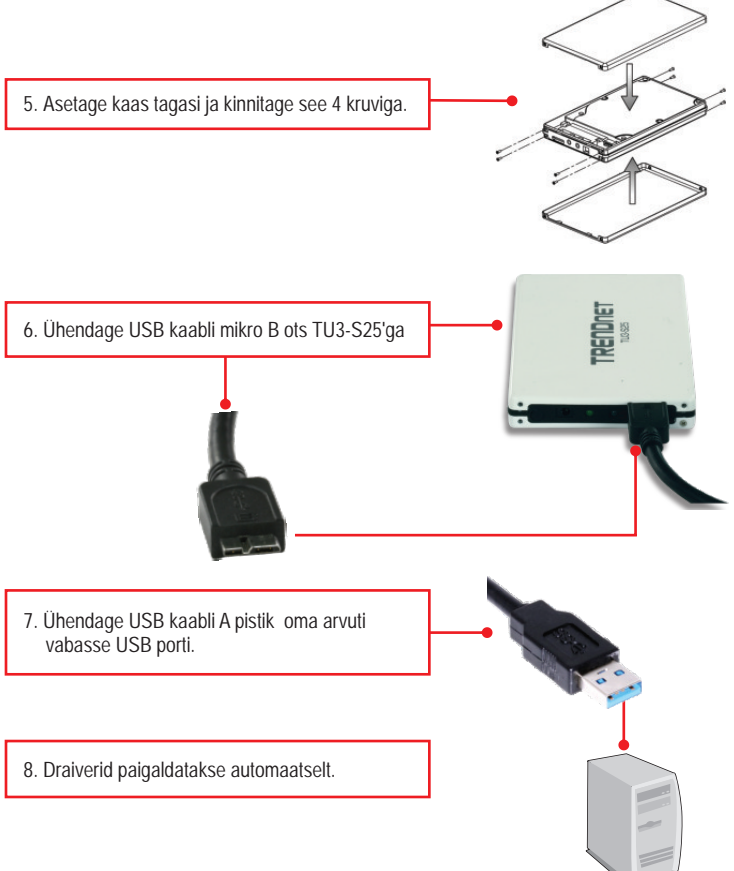

#### Märkus:

On soovitatav, et alguses formatiseeriksite oma uhiuue kõvaketta. Et saada rohkem informatsiooni, selleks palun tutvuge Tõrkeotsingu sektsioonis küsimus nr 2-ga.

## Paigaldamine on lõppenud.

<u>Märkus</u>: Windows 2000, ME, 98SE ja Mac OS X (10.4~10.5) korral, palun tutvuge CD-ROM'il oleva kasutusjuhendiga (inglise keeles).

#### Windows 7/Vista/XP

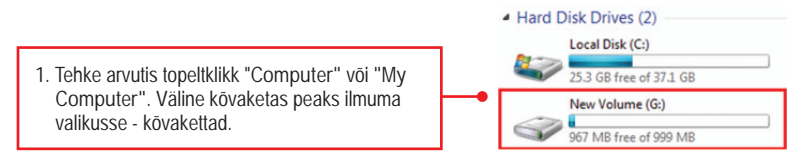

#### Paigaldus on lõppenud

Rohkem informatsiooni TU3-S25 konfigureerimise ja häälestamise kohta leiate Tõrkeotsingu sektsioonist, CD-ROMil olevast kasutusjuhendist või TRENDneti kodulehelt http://www.trendnet.com. Paigaldus on sellega lõppenud.

Teie salvestusseade on nüüd valmis kasutamiseks.

- 1. Mu arvuti ei tuvasta TU3-S25. Mida ma peaksin tegema?
  - 1. Veenduge, et arvutis on täidetud minimaalsed nõuded süsteemile, mis on välja toodud sektsioonis 1.
  - 2. Proovige seade ühendada mõnda teise oma arvuti USB porti.
- 2. Kuidas ma saan oma uhiuut kõvaketast formatiseerida?
  - FWindows 7/Vista korral, tehke parem hiireklöps "Computer" ja valige "Manage" Kui ilmub Computer Management akenm klikkige Disk Management. Tehke hiire parem klikk kövakettal ja klikkige New Simple Volume. Järgige New Simple Volume viizardit ja siis klikkige Finish.
  - 2. Windows XP korral, valige Start -> Settings -> Control Panel -> Administrative Tools -> Computer Management -> Disk Management. Kui ilmub "Initialize and Convert Disk" viizard, klikkige Cancel. Tehke parem hiireklikk Unknown drive, klikkige Initialize ja siis klikkige OK. Paremklikkige "unallocated region of the hard drive" ja valige New Partition. Järgige "New Partition" viizardi instruktsioone ja klikkige Finish. Kõvaketas alustab automaatselt formatiseerimist.

Märkus:

- 1. Veenduge, et valitud kõvaketas on ühendatud TU3-S35'ga.
- Veenduge, et valitud kõvaketas ei ole teie primaarne (aktiivne) kõvaketas. Teie primaarne (aktiivne) kõvaketas peab olema C: ketas.
- 3. Mu arvuti ei kuva ühtegi kettaseadet. Mida ma peaksin tegema?
  - Veenduge, et seade on korralikult paigaldatud. Windows 7/Vista korral, tehke parem klik Computer ikoonil, valige Properites ja siis klikkige Kui Teil endiselt esineb probleeme või on küsimusi TU3-S25 kohta, lugege lisateavet kasutaja käsiraamatust draiveri CD-plaadilt (inglise keeles) või võtke ühendust TRENDneti tehnilise toe osakonnaga. Klikkige Disk Drives ja veenduge, et USB 3.0 MassStorage USB Device on nimekirjas. Windows XP korral, tehke paremklikk My Computers, siis Properites. Klikkige Hardware ja siis Device Manager. Tehke topeltklikk Disk Drives ja veenduge, et USB 3.0 Mass Storage USB Device on nimekirjas.
  - 2. Kui olete paigaldanud uhiuue kõvaketta, formatiseerige ketas. Rohkem informatsiooni saate küsimusest 2.

Kui Teil endiselt esineb probleeme või on küsimusi TU3-S25 kohta, lugege lisateavet kasutaja käsiraamatust draiveri CD-plaadilt (inglise keeles) või võtke ühendust TRENDneti tehnilise toe osakonnaga.

Sertifikaadid:

Seade on testitud ning vastab FCC ja CE reeglitele.

Seade vastab järgmistele tingimustele:

(1) Seade ei tohi põhjustada ohtlikke häireid.

(2) Seade peab võtma vastu kõiki signaale, sealhulgas signaale, mis võivad põhjustada soovimatuid häireid seadme töös.

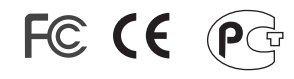

Elektri- ja elektroonikatoodete jäätmeid ei tohi ära visata koos olmejääkidega. Abivahendite olemasolu korral palume ümbertöötlemiseks sorteerida. Jäätmete ümbertöötlemise kohta küsige nõu oma kohalikult jaemüüjalt.

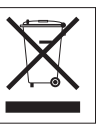

MÄRKUS: TOOTJA EI VASTUTA ÜHEGI TV VÕI RAADIO HÄIRE EEST, MIS ON PÕHJUSTATUD SEADME LUBAMATUST ÜMBEREHITAMISEST. IGASUGUNE ÜMBERMODIFITSEERIMINE TÜHISTAB AUTORIVASTUTUSE SEADMELE.

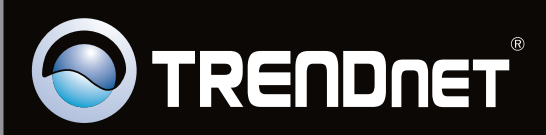

# **Product Warranty Registration**

Please take a moment to register your product online. Go to TRENDnet's website at http://www.trendnet.com/register

Copyright ©2010. All Rights Reserved. TRENDnet.